| 致    | Epson 愛用者                     |
|------|-------------------------------|
| 文件來源 | Epson 客戶服務部                   |
| 主題敘述 | 無法使用 Fax Utility 接收傳真資料該如何解決? |
| 適用機型 | L5290 \ L6290                 |

內文說明:如何使用 Fax Utility 設定接收傳真資料。

| 步驟 1     | 1: 點擊桌面左下角的" 💶",選擇"Epson Software"資料夾,並執行"Fax Utility"。 |
|----------|---------------------------------------------------------|
|          | Epson Software                                          |
|          | Easy Photo Print                                        |
| 8        | Epson Photo+                                            |
|          | Epson Photo+ Tool                                       |
|          | Epson Printer Connection                                |
|          | Epson ScanSmart                                         |
| ෑරියු    | Epson Software Updater                                  |
| -22-     | E FAX Utility                                           |
| <u>ں</u> | Excel                                                   |
|          | PO 6 🖬 💽 🔯                                              |

## 步驟 2: 點選"在此電腦上儲存已接收的傳真"。

| 📇 FAX Utility       |                         |     |       |
|---------------------|-------------------------|-----|-------|
| 建取印表                | EPSON L6290 Series<br>機 | 職絡人 | 印表機設定 |
| 傳送                  |                         |     |       |
| ~                   | 僅傳送封面頁傳真                |     |       |
| Q                   | 編輯 PC-FAX 電話簿           |     |       |
| Ē                   | 檢視傳真傳輸記錄                |     |       |
| $\overline{\Omega}$ | 安裝其他 PC-FAX 驅動程式        |     |       |
| 接收                  |                         |     |       |
| Ð                   | 在此電腦上儲存已接收傳真            |     |       |
| Ŷ                   | 轉送資料夾有新傳真時通知我           |     |       |
| Þ                   | 檢視接收傳真記錄                |     |       |
| :                   | 選用設定                    |     |       |
| ?                   | 開啟線上說明                  |     |       |
| i                   | 開啟簡易使用說明                |     |       |

步驟3:出現詢問"管理員密碼"時,輸入機器序號(英文字大寫和數字)。

以 L6290 為例:\*X8F5002145\*,輸入 X8F5002145 十位大寫英文和數字。

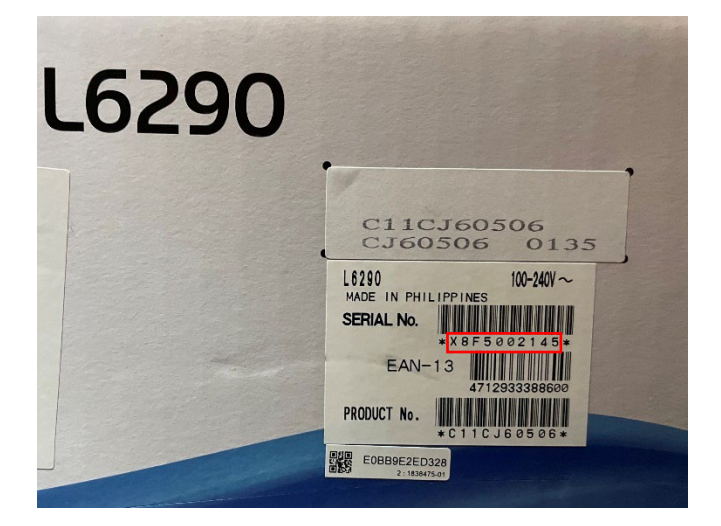

| 📇 FAX Uti           | lity —                       |       |
|---------------------|------------------------------|-------|
| 國家印表                | EPSON L6290 Series<br>應給人    | 印表機設定 |
| 傳送                  |                              |       |
|                     | 僅傳送封面頁傳真                     |       |
| Q                   | 編輯 PC-FAX 電話簿                |       |
| ľ                   | <b>檢視傳真傳輸記筆</b><br>輸入管理員密碼 × |       |
| $\overline{\Omega}$ | 安裝其他 PC-FA) 管理員密碼            |       |
| 接收                  |                              |       |
| ÷                   | 在此電腦上儲存E 確定 取消               | 關問門   |
| Ş                   | 轉送資料夾有新傳真時通知我                | 同問    |
| Þ                   | 檢視接收傳真記錄                     |       |
| :                   | 選用設定                         |       |
| ?                   | 開啟線上說明                       |       |
| i                   | 開啟簡易使用說明                     |       |

## 步驟 4: 切換並開啟由電腦接收, 並設定傳真文件接收的檔案儲存位置。

| 傳真儲存及通知設定                                | $\times$ |
|------------------------------------------|----------|
| 在此電腦上儲存已接收傳真 (PC-FAX 接收)<br>● 開啟<br>● 關閉 |          |
| 接收的傳真資料夾:<br>C:\Users\                   |          |
| 檢查新傳真的時間間隔<br>5 分鐘 ∨                     |          |
| 新傳真通知<br>☑ 在点面畫面上顯示快顯<br>顯示時間<br>1 分鐘 ~  | •        |
| 確定取消說明                                   |          |

---End----